## HOW TO RESET YOUR PASSWORD

- 1. Go to sccroe50.org
- In case of a forgotten password, go to MY ACCOUNT like you are trying to sign in. Instead of filling out your username and password, click Forgot your password? This is located under the blue LOGIN button.
- 3. You will now have to put in either your email or username and then click the button below.
- 4. This will send a reset password link to your email which will allow you to sign into your account.
- 5. If you do not receive the email within 10 minutes, try again or contact helpdesk@sccroe50.org